Oberschule Holzminden Billerbeck 4 37603 Holzminden

Christoph Handke / Thomas Golks

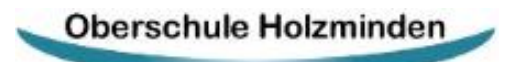

TEILGEBUNDENE GANZTAGSSCHULE

Liebe Eltern und Erziehungsberechtigte

27.01.2025

mit der Umstellung unseres Vertretungsplanes zu Untis erhalten Sie einen separaten Untis-Zugang zum individuellen Stundenplan Ihres Kindes (mehrere Kinder an der Schule = nur ein Elternzugang). Neben Hausaufgaben und Freistellungen können Sie das integrierte Nachrichtensystem zur Kommunikation nutzen. Weitere Module folgen.

Folgen Sie der Anleitung, um Ihren Zugang zu aktivieren.

1. Öffnen Sie die Webseite <u>webuntis.com</u> (siehe Abbildung 1 auf der Rückseite)

2. Suchen Sie die Oberschule Holzminden heraus, indem Sie den Schulnamen in die Suchmaske eingeben.

3. Klicken Sie unter dem Login auf "**Registrieren**" (siehe Abbildung 2 auf der Rückseite)

4. Tragen Sie Ihre <u>in der Schule hinterlegte E-Mailadresse</u> in das Feld "E-Mail Adresse" und klicken Sie auf "Senden" (siehe Abbildung 3 auf der Rückseite)

5. Sie erhalten nun automatisch per E-Mail einen Bestätigungscode, den Sie in das Fenster eintragen.

6. Vergeben Sie nun ein sicheres Passwort.

**Sie haben keine E-Mailadresse in der Schule hinterlegt?** Teilen Sie bitte dem Sekretariat Ihre E-Mailadresse mit (<u>kontakt@obs-holzminden.de</u> oder Tel.: 05531-7048010).

Ihre E-Mailadresse hat sich geändert? Teilen Sie bitte dem Sekretariat Ihre neue E-Mailadresse mit.

Ohne Angabe einer eigenen E-Mailadresse ist die Nutzung von Webuntis nicht möglich.

**Übrigens:** Über den nebenstehenden QR-Code starten Sie die Youtube-Tutorial-Seite der Firma Untis mit vielen hilfreichen Videos.

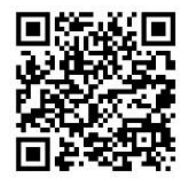

Mit freundlichen Grüßen

C. Handke und T. Golks

Oberschule Holzminden Billerbeck 4 37603 Holzminden

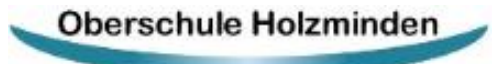

TEILGEBUNDENE GANZTAGSSCHULE

## Christoph Handke / Thomas Golks

| 6 9 C 6 | O & https://webuntle.com |                                             | \$<br>9 ± D = |
|---------|--------------------------|---------------------------------------------|---------------|
|         |                          |                                             |               |
|         |                          |                                             |               |
|         |                          | Willkommen                                  |               |
|         |                          | bei                                         |               |
|         |                          | WebUntis                                    |               |
|         |                          |                                             |               |
|         |                          |                                             |               |
|         |                          |                                             |               |
|         |                          | Q at Shubure Stat Atras                     |               |
|         |                          | Maine Schole verwendet Weitleite wech nicht |               |
|         |                          |                                             |               |
|         |                          |                                             |               |
|         |                          |                                             |               |
|         |                          |                                             |               |
|         |                          |                                             |               |
|         |                          |                                             |               |
|         |                          |                                             |               |
|         |                          | Cano Store                                  |               |
|         |                          | International Descentional Advancement      |               |

Abbildung 1

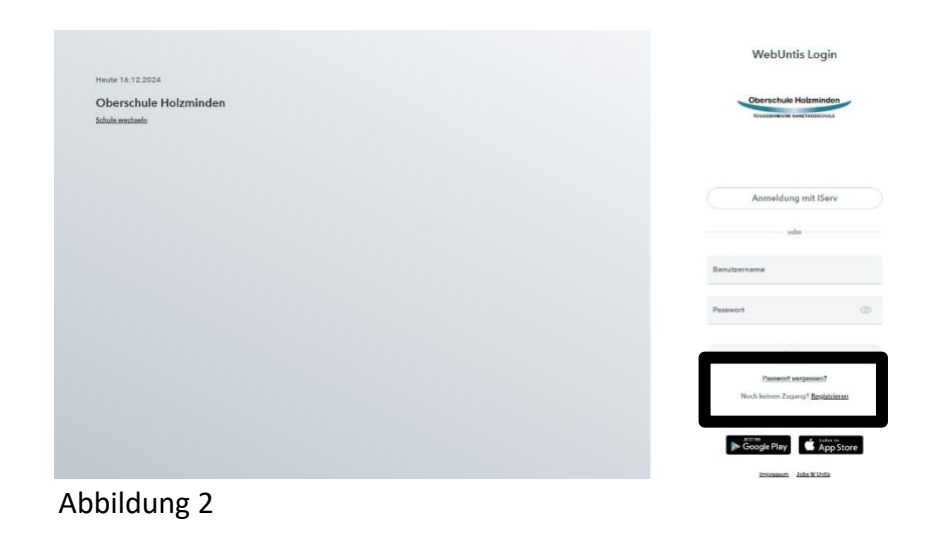

|                                            | WebUntis Registrierung                                                             |
|--------------------------------------------|------------------------------------------------------------------------------------|
| Heute 13.12.2024                           |                                                                                    |
| Oberschule Holzminden<br>Situate wechnelte | Oberschule Holzminden<br>maanwend Anchozoous                                       |
|                                            | Site geton Sie die bMal Adresse en, die für Sie in<br>Webmit, hinningstaarden.     |
|                                            | T Mail Advenues                                                                    |
|                                            | Sandan                                                                             |
|                                            | oder                                                                               |
|                                            | Bite geben Sie Iven Bestik gangsonde ein fühlt Sie<br>bandte einen erhalten haben; |
|                                            | Bestätigungscode                                                                   |
|                                            | Senden                                                                             |
|                                            | Bereits registriert" <b>Login</b>                                                  |
|                                            | Google Play                                                                        |
|                                            | incomun Jobs @ Units                                                               |

Abbildung 3